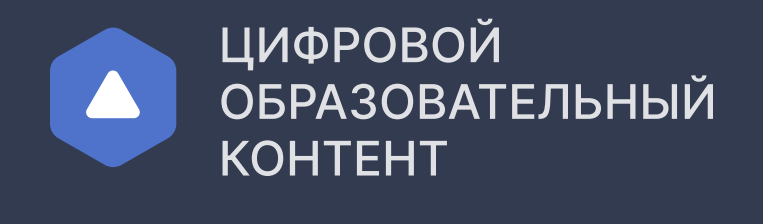

Инструкция для школ

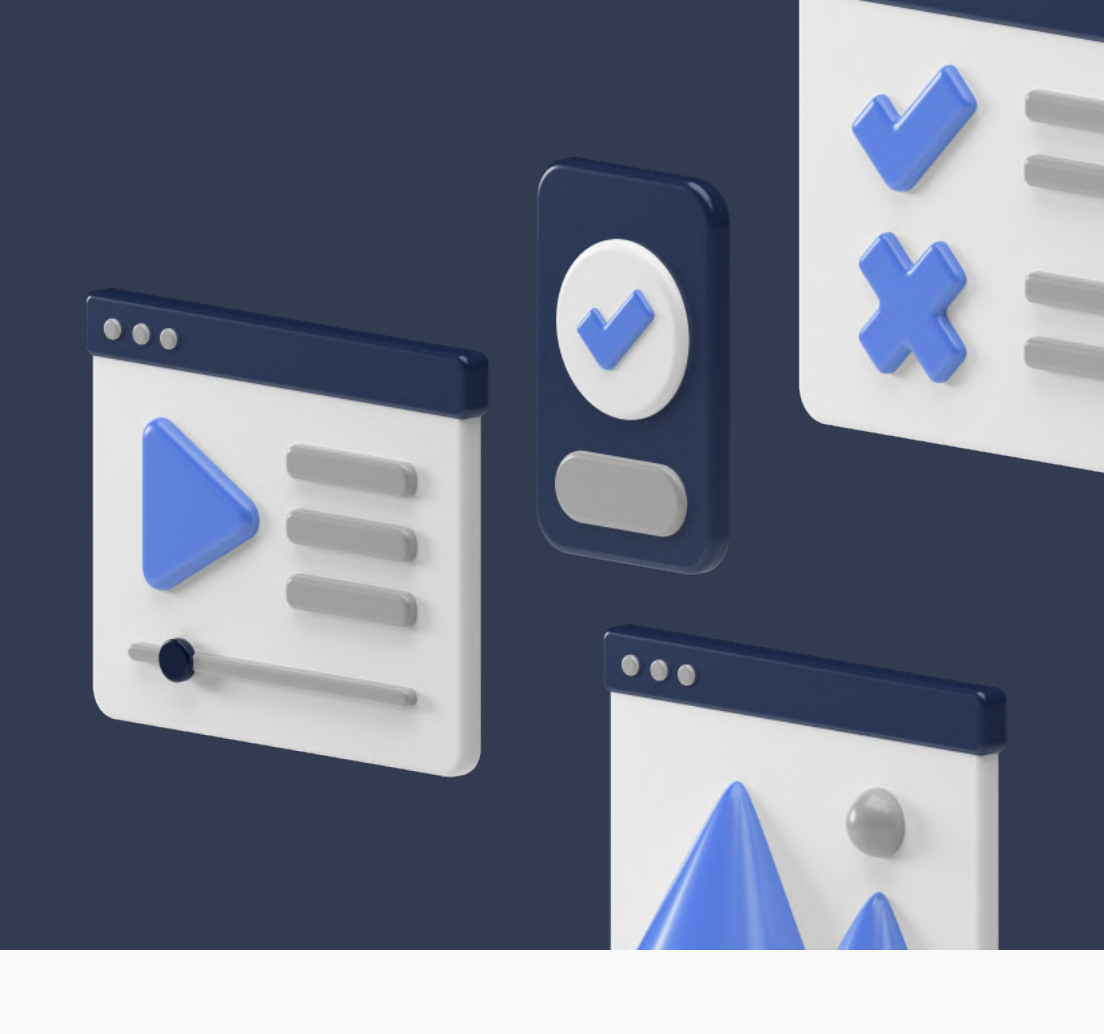

| Если                  | ин и пароль должен прийти на почту образовательной организации.<br>и этого не произошло обратитесь в поддержку:                                                                                                    |
|-----------------------|----------------------------------------------------------------------------------------------------|
| S                     | 8 800 550-63-73 🖾 help@educont.ru                                                                                                    |
| веди<br>лич           | ите логин и пароль для входа<br>ный кабинет <mark>educont.ru</mark>                                                                                                    |
|                       | С ЦИФРОВОЙ<br>ОБРАЗОВАТЕЛЬНЫЙ<br>КОНТЕНТ<br>Для обучающихся Для преподавателей Для школ и СПО<br>Войти<br>КОНТЕНТ                                                                                                    |
|                       | <ul> <li>Образовательная самарание самарание</li></ul> |
|                       | Зарегистрироваться Как получить доступ к<br>Вход по логину<br>и паролю                                                                                                    |
|                       | Внимание! В связи с высоким колича до 24 ч. Если вы не получили письма help@educont.ru       Логин/электронная почта                                                                                                    |
|                       | Пароль                                                                                                    |
|                       | Войти                                                                                                    |
|                       |                                                                                                    |
| осле<br>чные          | регистрации необходимо подтвердить<br>э данные директора через ЕСИА в личном кабинете                                                                                                    |
| <b>Вы ус</b><br>Остал | <b>пешно авторизовались на платформе как Иванов Сергей Иванович</b><br>юсь подтвердить данные руководителя                                                                                                    |
|                       | дтвердить данные через ЕСИА                                                                                                    |
| Под                   |                                                                                                    |

Если остались вопросы, наши контакты для связи:

# При авторизации необходимо выбрать госуслуги и авторизоваться в них

| Имя пользователя или почта                                                     |                                      | Телефон / Email / СНИЛС               |
|--------------------------------------------------------------------------------|--------------------------------------|---------------------------------------|
|                                                                                |                                      |                                       |
| Запомнить меня                                                                 | Забыли пароль?                       | Пароль                                |
| Вход                                                                           |                                      | Восстановить                          |
| D                                                                              | ия                                   |                                       |
| Регистраці                                                                     |                                      |                                       |
| Регистраці<br>Или воспользуйтесь др<br>аутентифика                             | ругим методом<br>ации:               | Войти                                 |
| Регистраці<br>Или воспользуйтесь др<br>аутентифика                             | ругим методом<br>ации:               | Войти                                 |
| Регистраці<br>Или воспользуйтесь др<br>аутентифика<br>госуслуги<br>Факультетус | ругим методом<br>ации:<br>ВКР () ВУЗ | Войти<br>Войти с электронной подписьк |

## Подтверждение учеников и учителей

После регистрации и подтверждения учетной записи вам доступно подтверждение учеников и учителей

Для подтверждения или отклонения пользователей необходимо выбрать их в таблице и нажать соответствующую кнопку в правом верхнем углу

| педагогические работники О                                                                                                    | бучающие                                         | Ся                                                                                                    |                                                                               |                                                                                                    |           |                                                                                                    |                                                              |
|----------------------------------------------------------------------------------------------------|--------------------------------------------------|----------------------------------------------------------------------------------------------------|-------------------------------------------------------------------------------|----------------------------------------------------------------------------------------------------|-----------|----------------------------------------------------------------------------------------------------|--------------------------------------------------------------|
|                                                                                                    |                                                  |                                                                                                    |                                                                               |                                                                                                    |           |                                                                                                    |                                                              |
| Педагогическ                                                                                                    | ие ра                                            | аботники(2)                                                                                                    |                                                                               |                                                                                                    |           | Отклонить                                                                                                    | Подтвердить                                                  |
| Поиск преподавателей                                                                                                    |                                                  |                                                                                                    |                                                                               |                                                                                                    |           |                                                                                                    | dy                                                           |
| Всего преподавателей                                                                                                    | 32                                               | ФИО                                                                                                    | ИНН                                                                           | Телефон                                                                                                    | Email     |                                                                                                    |                                                              |
| Отображение                                                                                                    | ~                                                | <ul> <li>Голубев</li> <li>Емельян Геласьевич</li> </ul>                                                                                                    |                                                                               |                                                                                                    |           |                                                                                                    | Новый 🗸                                                      |
| <ul> <li>Подтвержденные</li> <li>Ожидают подтверждения</li> </ul>                                                                                                    | 16                                               | Сорокин<br>Митрофан Валентинович                                                                                                    |                                                                               |                                                                                                    |           |                                                                                                    | Новый 🗸                                                      |
| О Отклоненные                                                                                                    |                                                  | Константинопольский<br>Константин Константинович                                                                                                    |                                                                               |                                                                                                    |           |                                                                                                    | Новый 🗸                                                      |
|                                                                                                    |                                                  | Зуев<br>Евгений Ефимович                                                                                                    |                                                                               |                                                                                                    |           |                                                                                                    | Новый 🗸                                                      |
|                                                                                                    |                                                  | Доронин<br>Корнелий Максимович                                                                                                    |                                                                               |                                                                                                    |           |                                                                                                    | Новый 🗸                                                      |
|                                                                                                    |                                                  | Стрелкова<br>Агата Викторовна                                                                                                    |                                                                               |                                                                                                    |           |                                                                                                    | Новый 🗸                                                      |
| КОНТЕНТ                                                                                                    |                                                  |                                                                                                    |                                                                               |                                                                                                    | 550-63-73 | M help@educont ru                                                                                                    |                                                              |
|                                                                                                    |                                                  |                                                                                                    |                                                                               | S 800                                                                                                    | 550-63-73 | Melp@educont.ru                                                                                                    | 🣻 Профиль 🗸                                                  |
| Педагогические работники Об                                                                                                    | бучающие                                         | Ся                                                                                                    |                                                                               | S 800                                                                                                    | 550-63-73 | Melp@educont.ru                                                                                                    | Профиль ~                                                    |
| Педагогические работники Об<br>Обучающиеся                                                                                                    | <sup>Бучающиес</sup><br>1 (2)                    | ся                                                                                                    |                                                                               |                                                                                                    | 550-63-73 | Melp@educont.ru<br>Отклонить                                                                                            | Подтвердить                                                  |
| Педагогические работники Об<br>Обучающиеся<br>Поиск учеников                                                                                                    | бучающие<br>1 (2)                                | R                                                                                                    |                                                                               |                                                                                                    | 550-63-73 | Melp@educont.ru Отклонить                                                                                               | Подтвердить                                                  |
| Педагогические работники Об<br>Обучающиеся<br>Поиск учеников<br>Всего учеников                                                                                                    | бучающие<br>а <b>(2)</b><br>652                  | R2                                                                                                    | Класс                                                                         | Дата рождения                                                                                                    | 550-63-73 | Melp@educont.ru Отклонить                                                                                               | Подтвердить                                                  |
| Педагогические работники Об<br>Обучающиеся<br>Поиск учеников<br>Всего учеников<br>Отображение                                                                                                    | <sup>Бучающиес</sup><br>а <b>(2)</b><br>652<br>~ | ся<br>ФИО<br>Корнилов<br>Ефрем Федосеевич                                                                                                    | Класс<br>7 А                                                                  | <ul> <li>дата рождения</li> <li>11.04.2006</li> </ul>                                                                                                    | 550-63-73 | help@educont.ru Отклонить                                                                                               | Подтвердить                                                  |
| <ul> <li>Тедагогические работники</li> <li>Обучающиеся</li> <li>Поиск учеников</li> <li>Всего учеников</li> <li>Отображение         <ul> <li>Все</li> <li>Подтвержденные</li> <li>Ожидают подтверждения</li> </ul> </li> </ul>                                                                          | бучающие<br>а (2)<br>652<br>~<br>16              | <ul> <li>Элалан Алан Алан Алан Алан Алан Алан Алан</li></ul>                                                                                                    | Класс<br>7 А<br>7 А                                                           | <ul> <li>2 8 800</li> <li>Дата рождения</li> <li>11.04.2006</li> <li>12.11.2006</li> </ul>                                                                                                    | 550-63-73 | help@educont.ru Отклонить Ожидает                                                                                       | Подтвердить<br>Содтвердить<br>Содтверждения<br>подтверждения |
| Тедагогические работники   Обучающиесся   Поиск учеников   Всего учеников   Отображение   Все   Подтвержденные   Ожидают подтверждения   Отклоненные                                                                                                    | бучающие<br>а (2)<br>652<br>~<br>16              | <ul> <li>ся</li> <li>ΦИΟ</li> <li>Корнилов<br/>Ефрем Федосеевич</li> <li>Волков<br/>Сергей Федорович</li> <li>Петухов<br/>Абрам Кимович</li> </ul>                                                                                                    | Класс<br>7 А<br>7 А<br>7 А                                                    | <ul> <li>К. 8 800</li> <li>К. 8 800</li> <li>К. 100</li> <li>К. 100</li> <li>К. 11.04.2006</li> <li>11.04.2006</li> <li>09.01.2006</li> </ul>                                                                                                    | 550-63-73 | help@educont.ru Отклонить Ожидает Ожидает                                                                               | Профиль ~                                                    |
| Тедагогические работники   Обучающиесся   Поиск учеников   Всего учеников   Отображение   Все   Подтвержденные   Отклоненные   Отклоненные                                                                                                    | бучающие<br>а (2)<br>652<br>~<br>16              | <ul> <li>ся</li> <li>ФИО</li> <li>Мо</li> <li>Корнилов<br/>Ефрем Федосеевич</li> <li>Волков<br/>Сергей Федорович</li> <li>Петухов<br/>Абрам Кимович</li> <li>Прохорова<br/>Данута Филипповна</li> </ul>                                                                                                    | Класс<br>7 А<br>7 А<br>7 А                                                    | <ul> <li>Калона</li> <li>Калона</li> <li>Кало</li></ul>                                                                                                    | 550-63-73 | help@educont.ru          Отклонить         Отклонить         Ожидает         Ожидает         Ожидает                    | Профиль                                                      |
| Тедагогические работники       Об         Обучающиесся       Поиск учеников         Всего учеников       Все         Отображение       Все         Подтвержденные       Ожидают подтверждения         Отклоненные       Отклоненные         Класс       5 А         5 Б       5 В         5 Г       6 А | бучающие<br>а (2)<br>652<br>~<br>16<br>~         | <ul> <li>Эя</li> <li>□ ФИО</li> <li>□ Корнилов<br/>Ефрем Федосеевич</li> <li>□ Корнилов<br/>Ефрем Федосеевич</li> <li>□ Петухов<br/>Абрам Кимович</li> <li>□ Петухов<br/>Абрам Кимович</li> <li>□ Прохорова<br/>Данута Филипповна</li> <li>□ Сафонова<br/>Любовь Александровна</li> </ul>                                                              | Класс<br>7 А<br>7 А<br>7 А<br>7 Б                                             | <ul> <li>како</li> <li>како</li> <li>како<!--</td--><td>550-63-73</td><td>help@educont.ru   Отклонить   Отклонить   Ожидает   Ожидает   Ожидает   Ожидает   Ожидает</td><td>Профиль</td></li></ul> | 550-63-73 | help@educont.ru   Отклонить   Отклонить   Ожидает   Ожидает   Ожидает   Ожидает   Ожидает                               | Профиль                                                      |
| Педагогические работники       ОК         Обучающиесся       Поиск учеников         Всего учеников       Все         Отображение       Все         Подтвержденные       Отклоненные         Отклоненные       Класс         5 А       5 Б         5 Б       5 Г         6 А       Показать все          | бучающие<br>а (2)<br>652<br>~<br>16<br>~         | <ul> <li>ФИО</li> <li>ФИО</li> <li>Корнилов<br/>Ефрем Федосеевич</li> <li>Корнилов<br/>Ефрем Федосеевич</li> <li>Волков<br/>Сергей Федорович</li> <li>Петухов<br/>Абрам Кимович</li> <li>Петухов<br/>Абрам Кимович</li> <li>Сафонова<br/>Данута Филипповна</li> <li>Сафонова<br/>Любовь Александровна</li> <li>Ермаков<br/>Платон Еремеевич</li> </ul> | <ul> <li>Класс</li> <li>7 А</li> <li>7 А</li> <li>7 Б</li> <li>7 Б</li> </ul> | <ul> <li>к в воо</li> <li>к в воо</li> <li>к воо</li> <li>к воо</li> <li>к воо</li> <li>к воо</li> <li>к воо</li> <li>к воо</li> <li>к воо</li> <li>к воо</li> <li>к воо</li> <li>к воо</li> <li>к воо</li> <li>к воо</li> <li>к воо</li> <li>к воо</li> <li>к воо</li> <li>к воо</li> <li>к воо</li> <li>к воо</li> <li>к воо</li> <li></li></ul>                                                                                                    | 550-63-73 | help@educont.ru   Отклонить   Отклонить   Ожидает   Ожидает   Ожидает   Ожидает   Ожидает   Ожидает   Ожидает   Ожидает |                                                              |

| ЦИФРОВОЙ<br>ОБРАЗОВАТЕЛЬНЫЙ<br>КОНТЕНТ | Q           |                         |                 |
|----------------------------------------|-------------|-------------------------|-----------------|
|                                        | 8 800 550-6 | 63-73 🎦 help@educont.ru | 📻 Профиль 🗸     |
| Педагогические работники Обучающиеся   |             |                         |                 |
| Педагогические работники               |             | Отправить дан           | ные в Иннополис |
| Поиск преподавателей                   |             |                         | 40              |

 $\sim$ 

 $\checkmark$ 

 $\sim$ 

 $\sim$ 

 $\sim$ 

После отправки отчета необходимо подтвердить учетную запись ЕСИА

Сорокин

🗌 Зуев

Доронин

Стрелкова

Казакова

Митрофан Валентинович

Константин Константинович

Константинопольский

Евгений Ефимович

Корнелий Максимович

Агата Викторовна

|     | ιοςγελιγια                                         |
|-----|----------------------------------------------------|
| Те  | лефон / Email / СНИЛС                              |
| Па  | ароль                                              |
|     |                                                    |
| oco | становить                                          |
| oco | становить<br>Войти                                 |
| 000 | становить<br>Войти<br>Войти с электронной подписью |

O Bce

О Подтвержденные

О Отклоненные

О Ожидают подтверждения

### Как запретить использования информации от портала Госуслуги для сторонних сервисов

Перейти на сайт esia.gosuslugi.ru и ввести логин и пароль.

| Куда ещё можно войти с<br>паролем от Госуслуг? |
|------------------------------------------------|
|                                                |
|                                                |
|                                                |
|                                                |
|                                                |
|                                                |
|                                                |

Выбрать вкладку Настройки учетной записи

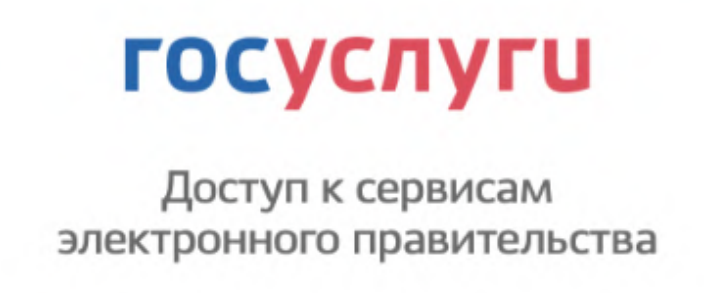

# Выбрать все перейти к списку Разрешения и нажать на кнопку Посмотреть все

#### Разрешения

Вы дали разрешения на доступ к своим данным следующим системам и службам: Государственный информационный центр Республики Татарстан Доступ к данным вашего личного кабинета на портале гос. услуг (интерактивные формы) ? Просмотр списка организаций пользователя Просмотр адреса вашей электронной почты (?) Просмотр ваших адреса регистрации и адреса проживания Просмотр вашей фамилии, имени и отчества (?) Просмотр вашего ИНН (?) Просмотр вашего пола (?) Просмотр даты вашего рождения (?) Просмотр вашего СНИЛС (?) Просмотр всех данных вашей учетной записи (?) Просмотр данных о вашем документе, удостоверяющем личность (?) Посмотреть все

Перейти на разрешенную информацию Совр.информационная образовательная среда и нажать на крестик (X) для отказа на просмотр информации

Совр. цифровая образовательная среда × Проведение входа в систему (?) Просмотр номера вашего мобильного телефона (?) Просмотр адреса вашей электронной почты (?) Просмотр вашего ИНН (?) Просмотр вашего СНИЛС (?) Просмотр вашего пола (?) Просмотр даты вашего рождения (?) Просмотр вашей фамилии, имени и отчества (?) Просмотр данных о ваших контактах и адресах (?) Просмотр вашего аватара ? Оставив только возможность Проведение входа в систему (по желанию) Совр. цифровая образовательная среда

#### Контакты

8800 550-63-73
 По общим вопросам (в будни с 9:00 до 18:00 по московскому времени)

Проведение входа в систему ?

help@educont.ru
 Техподдержка

X